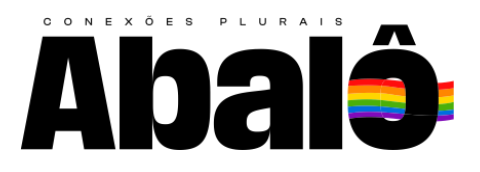

# Parabéns! Agora você é um Empreendedor Abalover

1. Você é novo abalover? Aqui poderá criar um anúncio clicando em "Criar anúncio"

|                        | procura? Q              | Serviços Produtos Apoio à Corr  | unidade LGBT Job's para a Diversidade |
|------------------------|-------------------------|---------------------------------|---------------------------------------|
|                        | Hellou A                | balover!!!                      | ¢.                                    |
| Este espaço destina-se | aos empreendedores que  | e divulgam seus serviços e prod | utos no Portal Abalô!!!               |
| Meus anúncios          | buscar                  | Q Buscar por tipo 🔻 Tipo de     | estatísticas 👻 Todos os anúncios      |
|                        |                         |                                 |                                       |
| 8<br>Publicado         | O<br>Aprovação pendente | O<br>Pagamento pendente         | O<br>Expirado                         |

Você já tem uma caminhada com a Abalô e quer alterar informações ou imagens? Então você irá editar um anúncio, para isso, encontre o anúncio que deseja editar e clique em "Editar".

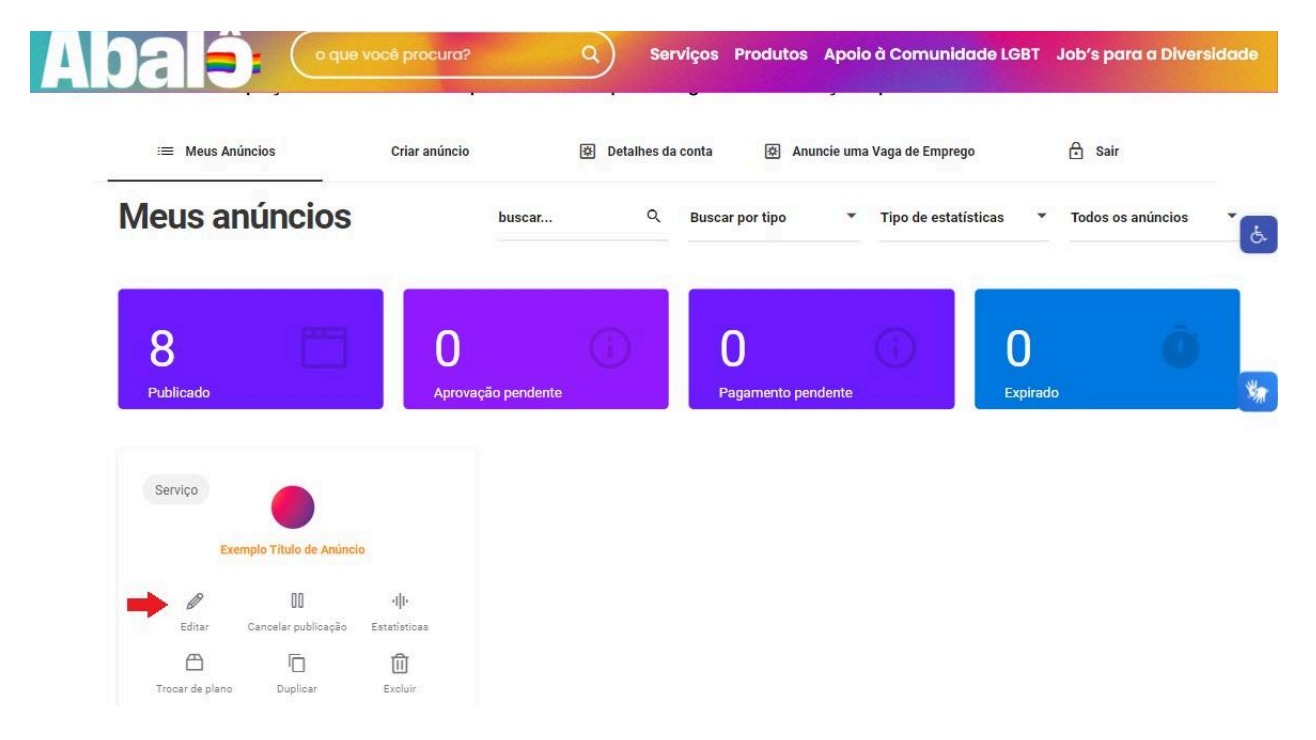

# Informações Gerais - Escolha Sua Aventura:

Você está prestes a embarcar em uma jornada emocionante, vamos juntes! Selecione se deseja criar um novo anúncio ou editar um já existente:

**Criar Novo Anúncio**: Todos os campos estarão em branco, prontos para você preencher com suas ideias brilhantes.

**Editar Anúncio Existente**: Os campos aparecerão com as informações preenchidas anteriormente. Sinta-se à vontade para fazer ajustes conforme necessário.

## Título do Anúncio:

O título é como o nome do seu negócio, aparecerá no topo da sua página.

Seja criativo! Pense em algo que chame a atenção e reflita a essência do seu empreendimento.

## Descrição do Negócio:

Aqui é onde você conta ao mundo o que o seu negócio faz. Pense na perspectiva de "o que o seu negócio resolve". Seja breve, mas impactante!

Destaque o produto ou serviço que você oferece e o que o torna especial em relação aos concorrentes.

Talvez você tenha o melhor café da cidade ou ofereça consultoria ninja em marketing digital. Deixe isso claro!

# Palavras-Chave Mágicas:

Use palavras-chave relevantes para o seu modelo de negócio. Quando os clientes pesquisarem na internet, você quer aparecer lá, certo? Então, pense nas palavras que eles digitariam e inclua-as na descrição.

# Escolha a Categoria:

Por fim, selecione a categoria que melhor descreve o seu negócio. É como escolher o traje perfeito para uma festa temática. Vai ser divertido!

Agora, vá em frente e crie um anúncio incrível! 🚀

| <b>Abalŝ</b> (                             | o que você procura? Q Serviços Produtos Apoio à Comunidade LGBT Job's para a Diversidade |   |
|--------------------------------------------|------------------------------------------------------------------------------------------|---|
|                                            | Comece agora a criar seu anúncio!                                                        |   |
|                                            |                                                                                          | 1 |
|                                            | Informações gerais                                                                       |   |
|                                            | Título do anúncio                                                                        | 9 |
|                                            | Preencha com o nome da sua empresa/negócio                                               |   |
|                                            | Descrição                                                                                |   |
| Informações gerais                         | $B  I \; \coloneqq \; \bowtie \; \mathscr{P} \; \And \; \boxdot \; \circlearrowright$    |   |
| <ul> <li>Personalize sua página</li> </ul> | teste                                                                                    | 3 |
| <ul> <li>Informações de contato</li> </ul> |                                                                                          |   |
| Redes Sociais                              |                                                                                          |   |
| Funcionamento                              |                                                                                          |   |
| <ul> <li>Localização</li> </ul>            | A                                                                                        |   |
| <ul> <li>Informações adicionais</li> </ul> | Categoria (Escolha uma ou mais categorias que melhor definam seu negócio)                |   |
|                                            | 🗮 🗙 Artistas                                                                             |   |

3. Chegou a hora de escolher a categoria!

Para escolher a categoria você deve clicar em "Escolha uma opção" e selecionar dentre as categorias a que melhor se encaixa com o seu modelo de negócio. Você só pode escolher uma categoria principal.

Após escolher a categoria principal, logo abaixo dela estarão as subcategorias correspondentes. Você pode selecionar quantas subcategorias quiser, que estão indicadas com um "–" ao lado do nome.

**ATENÇÃO**: caso não haja uma categoria na qual você se encaixe, deixe em branco e entre em contato conosco através do <u>SAC (51 999040247)</u> para que possamos acrescentar a sua opção.

Quando você seleciona a categoria e subcategorias adequadas para o seu anúncio, aumenta suas chances de ser encontrado por pessoas interessadas no que você oferece. É como colocar um farol direcionado para o público certo. Além disso, a segmentação ajuda a:

- Aumentar o engajamento e a fidelização do cliente;
- Turbinar as taxas de conversão;
- Otimizar a jornada do cliente;
- Aumentar o tráfego do seu site;
- Qualificar melhor os leads (os contatos que você gera através das suas ações de marketing);

Em resumo, escolher a categoria e subcategorias corretas é como afinar o seu radar para encontrar os clientes ideais. 🚀

| A | balô                   | o que você procura?                   | Q Serviços Prod                | dutos Apoio à Comunido           | ade LGBT Job's para a Diversidade |
|---|------------------------|---------------------------------------|--------------------------------|----------------------------------|-----------------------------------|
|   |                        |                                       |                                |                                  | A                                 |
|   |                        | <b>Categoria</b><br>Escolha uma opção | (Escolha uma ou mais categoria | is que melhor definam seu negóci | o)                                |
|   |                        | Automotivo                            |                                |                                  |                                   |
| * | Informações gerais     | – Estética Automotiva                 |                                |                                  | N                                 |
| • | Personalize sua página | — Oficina Mecânica                    |                                |                                  |                                   |
| • | Informações de contato | Bares & Pubs                          |                                |                                  |                                   |
| • | Redes Sociaiss         | Bebidas                               |                                |                                  |                                   |
| • | Funcionamento          | — Cervejas artesanais                 |                                |                                  |                                   |
| ٥ | Localização            | Beleza                                |                                |                                  |                                   |
| ۰ | Informações adicionais | Tamanho maximo de arquivo: 513        | MB.                            |                                  |                                   |
|   |                        | Imagem de capa                        |                                |                                  |                                   |
|   |                        | <b>±</b>                              |                                |                                  |                                   |

# 4. Personalize sua página:

Agora é a hora de deixar a SUA MARCA registrada na mente dos clientes!!!

Um logotipo ajuda na criação de uma identidade de marca para um negócio tendo como objetivos inspirar confiança, reconhecimento e admiração por um negócio e/ou produto. Nesta sessão então, você deve adicionar seu **logotipo**.

Para isso, você deve clicar no quadrado abaixo onde diz "Logotipo" no site, apontado na imagem abaixo.

| A         | balô                   | o que você procura? Q Serviços Produtos Apoio à Comunidade LGBT Job's para a Diversidade | • |
|-----------|------------------------|------------------------------------------------------------------------------------------|---|
|           |                        | Personalize sua página                                                                   |   |
|           |                        | Logotipo                                                                                 |   |
|           | Informações gerais     |                                                                                          |   |
| $(\cdot)$ | Personalize sua página |                                                                                          |   |
|           | Informações de contato |                                                                                          |   |
|           | Funcionamento          | 2                                                                                        |   |
| *         | Localização            | Tamanho máximo de arquivo: 513 MB.                                                       |   |
| *         | Informações adicionais | Galeria de fotos (opcional)                                                              |   |
|           |                        |                                                                                          |   |

**4.1.** Irá abrir uma tela do windows para selecionar a imagem necessária, você precisará encontrar o logo que deseja usar para o anúncio, selecionar ele e clicar em "Abrir".

|   | balô                   | o que você procura? Q Serviços Produtos Apoio à Com                                                                                                    | unidade LGBT Job's para a Diversidade         |
|---|------------------------|----------------------------------------------------------------------------------------------------|-----------------------------------------------|
|   |                        | Personalize sua página                                                                                                    |                                               |
|   |                        | Q Abnr Logoti     ← → ∨ ↑      → Downloads > Abalô                                                                                                    | ✓ C Pesquisar em Abaló                        |
|   |                        | Organizar ← Nova pasta<br>>   Documentos   ✓ Ontem                                                                                                    |                                               |
| • | Informações gerais     | Taman                                                                                                    |                                               |
| • | Informações de contato | Image $ e Downloads  e imagem2.jpg imagem1.jpg logo.jpg e Documentos  e imagem2.jpg imagem1.jpg logo.jpg e Documentos  e imagem2.jpg imagem1.jpg logo.jpg e Documentos  e imagem2.jpg imagem1.jpg logo.jpg e Documentos  e imagem2.jpg imagem1.jpg logo.jpg e Documentos  e imagem2.jpg imagem1.jpg logo.jpg e Documentos  e imagem2.jpg imagem1.jpg logo.jpg e Documentos  e imagem2.jpg imagem1.jpg logo.jpg e Documentos  e imagem2.jpg imagem1.jpg logo.jpg e imagem2.jpg imagem1.jpg logo.jpg e imagem2.jpg imagem1.jpg logo.jpg e imagem2.jpg imagem1.jpg logo.jpg e imagem2.jpg imagem1.jpg logo.jpg e imagem2.jpg imagem1.jpg logo.jpg e imagem2.jpg imagem1.jpg logo.jpg e imagem2.jpg imagem1.jpg imagem1.jpg logo.jpg e imagem2.jpg imagem1.jpg imagem1.jpg e imagem2.jpg e imagem2.jpg e$ | <mark>۵</mark>                                |
| * | Redes Sociais          | Constitution and the second second se  |                                               |
| * | Funcionamento          | inagens ≉<br>Inagens ≉                                                                                                    |                                               |
|   | Localização            | Taman                                                                                                    |                                               |
|   | Informações adicionais | Canturas de 🕻 🕭 Nome: Togo.jpg<br>Galeri                                                                                                    | V Todos os arquivos (*.*) V<br>Abrir Cancelar |

**5.** Wow!!! Agora é a hora de brilhar ainda mais através de imagens que ilustrem o que você vende ou faz!!! Capriche na escolha das imagens hein?!

Você deve adicionar na **galeria de fotos até 10** imagens do seu(s) produto(s) ou que representem o serviço que você presta no anúncio.

Para adicionar imagens na galeria de fotos, você clica onde está marcado na imagem abaixo.

|   | balô                   | o que você procura? Q Serviços Produtos Apoio à Comunidade LGBT Jo | o's para a Diversidade |
|---|------------------------|--------------------------------------------------------------------|------------------------|
|   |                        | Tamanho máximo de arquivo: 513 MB.                                 |                        |
|   |                        | Imagem de capa                                                     |                        |
|   |                        | ±                                                                  | ¢.                     |
|   |                        | Tamanho máximo de arquivo: 513 MB.                                 |                        |
| ٠ | Informações gerais     | Galeria de fotos (opcional)                                        |                        |
| ۲ | Personalize sua página |                                                                    | *                      |
|   | Informações de contato | ▲ ±                                                                |                        |
|   | Redes Sociais          |                                                                    |                        |
|   | Funcionamento          | Tamanho máximo de arquivo: 513 MB.                                 |                        |
|   | Localização            |                                                                    |                        |
|   | Informações adicionais | L Informações de contato                                           |                        |
|   |                        |                                                                    |                        |

**5.1.** Irá abrir uma tela do windows para que você possa selecionar as imagens necessárias. Você precisará encontrar as imagens que deseja usar para o anúncio, selecionar e clicar em "Abrir".

|         | balô                   | o que vocé procura? Q                                                                                                    | Serviços    | Produtos | Apoio à Comunidade LGB | r Job's para a Diversidade              | - |
|---------|------------------------|----------------------------------------------------------------------------------------------------|-------------|----------|------------------------|-----------------------------------------|---|
|         |                        | Tamanho máximo de arquivo: 513 MB.                                                                                                    |             |          |                        |                                         |   |
|         |                        | Imagem de capa                                                                                                    |             |          |                        |                                         |   |
|         |                        | $\begin{array}{c} & \\ & \\ \leftarrow \end{array} \rightarrow \\ & \\ & \\ & \\ & \\ \end{array} \rightarrow \\ & \\ & \\ & \\ & \\ & \\ & \\ & \\ & \\ & \\$ | lô          |          | ~ C                    | ×<br>Pesquisar em Abaló ہو              |   |
|         |                        | Organizar 👻 Nova pasta                                                                                                    |             |          |                        | ••••                                    | l |
|         | Informações gerais     | Taman Saleria Galeria                                                                                                    |             |          |                        |                                         |   |
| $\odot$ | Personalize sua página | > Anexos<br>Anexos<br>Area de Traball                                                                                                    | imagem1.jpg | logo.jpg |                        | 2                                       |   |
|         | Informações de contato | > 📑 Documentos                                                                                                    |             |          |                        |                                         |   |
|         | Redes Sociais          | > 🔀 Imagens                                                                                                    |             |          |                        |                                         |   |
|         | Funcionamento          | Taman 🔚 Área de Traba                                                                                                    |             |          |                        |                                         |   |
|         | Localização            | 🛓 Downloads 🖈                                                                                                    |             |          |                        |                                         |   |
| 3       | Informações adicionais | Nome: Timagem1.jpg" "Imag                                                                                                    | jem2.jpg"   |          |                        | Todos os arquivos (*.*)  Abrir Cancelar |   |

# 6. Informações de Contato:

Aqui você deve colocar o seu e-mail, um número WhatsApp e um número de telefone, para que os clientes possam se conectar com você rapidamente.

Lembre-se que sua página exclusiva possuirá um botão de WhatsApp fazendo com que os clientes estejam a um clique de você!!!

|   | bal <b>s</b> 🤆         | n dne noce blocnica;                    | Serviços Produtos Apoio à (          | Comunidade LGBT Job's | para a Diversidade |
|---|------------------------|-----------------------------------------|--------------------------------------|-----------------------|--------------------|
|   |                        | Galeria de fotos (opcional)             |                                      |                       |                    |
|   |                        | 1<br>Tamanho máximo de arquivo: 513 MB. |                                      |                       | ځ                  |
| 0 | Informações gerais     | (L) Informações de contato              |                                      |                       |                    |
| ۰ | Personalize sua página | E-mail                                  |                                      |                       | *                  |
| ٠ | Informações de contato | seumelhoremail@email.com                |                                      |                       |                    |
| ۰ | Redes Sociais          | WhatsApp (opcional)                     | (DDD+número sem espaços. ex.: 519999 | 8888)                 |                    |
| 0 | Funcionamento          |                                         |                                      |                       |                    |
| ۰ | Localização            | Telefone (opcional)                     |                                      |                       |                    |
| ۰ | Informações adicionais |                                         |                                      |                       |                    |
|   |                        |                                         |                                      |                       |                    |

# 7. Redes Sociais:

- Redes Sociais
- Adicione suas redes sociais, como Instagram, Facebook, TikTok, LinkedIn e outras.
- Para cada rede social, copie e cole o link correspondente na página.
- Formulário de Inscrição:
- Essa opção é versátil e pode ser usada por diferentes modelos de negócios.
- Exemplos de uso incluem:
- Formulário de inscrição para eventos.
- Formulário de inscrição para cursos, workshops ou lives.
- Pesquisas de mercado ou científicas.
- Personalize o formulário conforme necessário. É só colar o link do seu formulário aqui.
- Website:
- Se você possui um website, adicione o link.
- Certifique-se de que o link esteja correto e funcional.
- Cardápio Digital (para negócios da área de alimentação)
- Se o seu negócio está relacionado à alimentação, inclua o link do cardápio digital.

Lembre-se de revisar e testar os links antes de enviar para avaliação.

Para isso você deve apenas clicar em adicionar, selecionar qual rede social ou demais links quer, copiar e colar o determinado link para a página, depois clicar novamente em adicionar.

| Abal <b></b> ê (                           | o que você procura? Q Serviços Produtos Apoio à Comunidade LGBT Job's para a Diversidad | le  |
|--------------------------------------------|-----------------------------------------------------------------------------------------|-----|
|                                            | Redes Sociais                                                                           |     |
|                                            | Divulge suas redes sociais (opcional)                                                   |     |
|                                            | Instagram  https://www.instagram.com/seuperfil/                                         | Ġ.  |
|                                            | Adicionar                                                                               |     |
|                                            | Formulário de inscrição (opcional)                                                      |     |
| <ul> <li>Informações gerais</li> </ul>     |                                                                                         | - 1 |
| <ul> <li>Personalize sua página</li> </ul> |                                                                                         | *   |
| <ul> <li>Informações de contato</li> </ul> |                                                                                         |     |
| Redes Sociais                              |                                                                                         |     |
| <ul> <li>Funcionamento</li> </ul>          |                                                                                         |     |
| <ul> <li>Localização</li> </ul>            |                                                                                         |     |
| <ul> <li>Informações adicionais</li> </ul> |                                                                                         |     |
|                                            | Site (opcional)                                                                         |     |
|                                            | Digite o endereço completo. ex.: https://seusite.com.br                                 |     |
|                                            | Cardápio Digital (opcional)                                                             | 1   |
|                                            | Digite o endereço completo. ex.: https://seusite.com.br                                 |     |

#### 8. Funcionamento:

Aqui é o local para você contar pra todo mundo quais são os dias e horários que seu negócio estará disponível para atendimento ao público.

Determine com atenção: os dias, horários e escolha o fuso horário.

| Abal <del>î</del> (                        | o que você procura? Q Serviços Produtos Apoio à Comunidade LGBT Job's para a Diversidade | • |
|--------------------------------------------|------------------------------------------------------------------------------------------|---|
|                                            | Cardápio Digital (opcional)                                                              | 1 |
|                                            | Digite o endereço completo. ex.: https://seusite.com.br                                  |   |
|                                            | E Funcionamento                                                                          |   |
|                                            | Horário de funcionamento (opcional)                                                      |   |
|                                            | 2° 3° 4° 5° 6° Sab Dom                                                                   |   |
| <ul> <li>Informações gerais</li> </ul>     | Secolha horário 🕜 Aberto o dia todo 🔗 Fechado o dia todo                                 | ì |
| Personalize sua página                     | Apenas mediante agendamento                                                              |   |
| <ul> <li>Informações de contato</li> </ul> | Adicionar horas                                                                          |   |
| Redes Sociais                              | i Copiar programação para outros dias                                                    | I |
| Funcionamento                              | Fuso Horário                                                                             |   |
| <ul> <li>Localização</li> </ul>            | America/Sao_Paulo × •                                                                    |   |
| <ul> <li>Informações adicionais</li> </ul> |                                                                                          |   |
|                                            | Cocalização                                                                              |   |

#### 9. Localização:

Aqui você deve escolher a cidade que aparecerá no anúncio para que os clientes saibam de qual localidade você é.

Para aqueles que possuem negócios físicos, devem adicionar o endereço do local.

Para facilitar que os seus clientes te encontrem com maior facilidade, conforto e rapidez ensine a eles como chegar até você: pesquise o endereço de seu estabelecimento no Google maps, copie e cole o link dele no "Como Chegar". Assim quando o cliente quiser ir até o seu local, poderá em um clique saber exatamente onde!!!

|   | balô                   | o que você procura? Q Serviços Produtos Apoio à Comunidade LGBT | Job's para a Diversidade |
|---|------------------------|-----------------------------------------------------------------|--------------------------|
|   |                        | Adicionar horas                                                 |                          |
|   |                        | Copiar programação para outros dias                             |                          |
|   |                        | Fuso Horário                                                    |                          |
|   |                        | America/Sao_Paulo x 👻                                           |                          |
|   |                        |                                                                 | C.                       |
|   |                        | O Localização                                                   |                          |
|   |                        | *Caso sua cidade não apareça na lista você pode adicioná-la.    |                          |
| ٠ | Informações gerais     | Cidade/Estado                                                   |                          |
| ٠ | Personalize sua página | 📃 🗙 Canoas/RS                                                   | **                       |
| ٠ | Informações de contato |                                                                 |                          |
| ۰ | Redes Sociais          | Endereço (opcional)                                             |                          |
| 0 | Funcionamento          |                                                                 |                          |
|   | Localização            | Como chegar (opcional)                                          |                          |
| ۰ | Informações adicionais | Insira o link do endereço no google maps                        |                          |
|   |                        |                                                                 |                          |
|   |                        | Informações adicionais                                          |                          |

# 10. Informações Adicionais:

Aqui, meu amô, está uma oportunidade de você demonstrar seu diferencial!!! Selecione as opções que seu negócio oferece, como música ao vivo, se aceita cartão de crédito entre outros, você pode selecionar quantas opções achar necessário.

**ATENÇÃO**: caso você ofereça algum diferencial que não está listado nos informe através do <u>SAC (51 999040247)</u> que acrescentamos nas opções.

Lembre-se: opções como acessibilidade, diversidade na equipe, ambientes livres de preconceito, respeitosos e acolhedores são diferenciais importantes para seu negócio. Se seu negócio ainda não oferta é necessário repensar, viu?! Se precisar de ajuda para se reestruturar é só nos chamar, estamos aqui pra te ajudar sempre!!!

| Abalê                                                                      | o que você procura? Q                                                          | ) Serviços Produtos Apoio à Comunidade LG                 | BT Job's para a Diversidade |
|----------------------------------------------------------------------------|--------------------------------------------------------------------------------|-----------------------------------------------------------|-----------------------------|
|                                                                            | Informações adicionais                                                         |                                                           |                             |
|                                                                            | O que sua empresa/negócio oferece?                                             | (Você pode selecionar mais de uma opção)                  | t.                          |
|                                                                            | Aceita cartão de débito     Aceita pagamento aom DIX                           | Aceita pagamento com boleto Aceita pagamento com diabolro |                             |
| <ul> <li>Informações gerais</li> </ul>                                     | Aceita pagainento com Pix     Aceita reserva     Aceita transferância banedido | Aceita Ticket Refeição                                    |                             |
| <ul> <li>Personalize sua página</li> <li>Informações de contato</li> </ul> | Aceta transferencia bancana Atendimento bilíngue                               | Acessionidade  Atendimento Online                         | ¥.                          |
| Redes Sociais                                                              | Atendimento presenciai     Diversidade na equipe                               | Drinks                                                    |                             |
| <ul> <li>Funcionamento</li> <li>Localização</li> </ul>                     | Gratuito Mesas externas                                                        | Horários flexíveis Mesas internas                         |                             |
| Informações adicionais                                                     | Música ao Vivo     Valor da consulta negociável                                | Take away                                                 |                             |
|                                                                            | <b>A</b> E                                                                     | nviar para aprovação                                      |                             |

**11.** Ao final da página, é possível escolher a opção "**Visualizar**", o qual te levará para uma tela onde pode ver como o anúncio ficará com as informações que você colocou.

Também pode "**Salvar como rascunho**", caso você não tenha terminado de colocar todas as informações e queira terminar mais tarde.

Por último temos a opção "**Enviar para aprovação**", caso você tenha acabado, para que o anúncio seja analisado pela equipe da Abalô para, assim, ser colocada no ar.

Todos os anúncios passam por esta análise antes de irem ao ar (em até 72hs úteis, conforme nossas políticas de uso), para garantir que estão top Lusho e que seu negócio irá Abalar mesmo!!!

| <ul> <li>Informações gerais</li> <li>Personalize sua página</li> <li>Informações do contato</li> </ul> | Aceita reserva     Aceita transferência bancária     Atendimento bilíngue | Aceita Ticket Refeição     Acessibilidade     Atendimento Online | M. |
|----------------------------------------------------------------------------------------------------|---------------------------------------------------------------------------|------------------------------------------------------------------|----|
| Redes Sociais                                                                                          | Atendimento presencial     Diversidade na equipe                          | Delivery Drinks                                                  |    |
| Funcionamento     Localização     Informaçães adicionais                                               | Gratuito Mesas externas Música ao Vivo                                    | Horários flexíveis     Mesas internas     Take away              |    |
|                                                                                                    | Valor da consulta negociável                                              |                                                                  |    |
|                                                                                                    | 🖌 Enviar para aprovação                                                   |                                                                  |    |
|                                                                                                    | <ul> <li>Visualizar</li> </ul>                                            | Salvar como rascunho                                             |    |

**12.** Lembramos que todas as informações fornecidas podem ser atualizadas a qualquer tempo, conforme esteja sendo o momento do seu negócio.

Caso você deseje fazer modificações posteriores a este cadastro é só seguir o mesmo passo a passo explicado acima.

Nós da equipe Abalô receberemos a notificação de pedido de aprovação das suas alterações e após a análise tornaremos estas alterações públicas para seu negócio Abalar na vitrine mais colorida do Brasil!!!